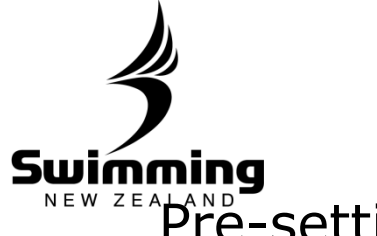

Swimming NEW ZEADAND Pre-setting a Membership Type for the next Membership Year

| Image: Comparison of Comparison of Compar                                                                                                    | Subscriptions                                                                                                    | * Type 2015 Concettive Swimmer M<br>* Pay Method 2015 Chicque / Cash                                                                                                    |
|----------------------------------------------------------------------------------------------------|----------------------------------------------------------------------------------------------------|----------------------------------------------------------------------------------------------------|
|                                                                                                    | Type Competitive Swimmer                                                                                                    | Next year antitrops (2016) - only required if different from 2015 Rerewal date 01/07/2016 f (fference date 02/00/2016 CB)                                                                                                    |
| with the state of the state of the stat                                                                                                    | Pay Method Cheque / Cash                                                                                                    | Paid By                                                                                                    |
| wind in the membership will automatically update on synthesis       Select the new years Type your memintends to have (*you do not need to select a metad)         wind wind membership will automatically update on synthesis       Select the new years Type your memintends to have (*you do not need to select a metad)                                                                                                    | Paid By Description Value                                                                                                    | (Cancel) (Bave)                                                                                                    |
| y tensorial 10:50<br>manotic 10:500<br>manotic 10:5000<br>manotic 10:500<br>manotic 10:500 | Club subscriptions 59.50                                                                                                    | Coloct the new years Type your memb                                                                                                    |
| Intellection in the end of select a method: Intellection in the end of select a method: Intellection in the end of selection in the end of select                                                                                                    | legion / National 105.50                                                                                                    | Select the new years Type your memb                                                                                                    |
| with a state of the state of the                                                                                                    | al subscriptions 165.00<br>nation amount                                                                                                    | INTENDS TO NAVE (*you do not need to select a pa<br>method)                                                                                                    |
| <image/>                                                                                                    | d Total 165.00                                                                                                    | methody                                                                                                    |
| <text></text>                                                                                                    | ubs due today 0.00                                                                                                    | Subscriptions                                                                                                    |
| <text></text>                                                                                                    | otal due 0.00                                                                                                    | * Type 2015 Competitive Swimmer                                                                                                    |
| The that you select the effective date 30/06 of the current year. You have selected the correct date this setting and the membership will automatically update on '/2016.                                                                                                    | iscount 0.00                                                                                                    | * Pay Method 2015 Cheque / Cash 🛩                                                                                                    |
| <text></text>                                                                                                    | nount                                                                                                    | Next year settings (2016) - only required if different from 2015                                                                                                    |
| Send Fammen Email         Image: Send Fammen Email         Image: Send Fama                                                                                                    | Manual pay Pay Now Transactions Edit                                                                                                    | A You should only raise selections in these fields if they are DIFERENT from the<br>current year (2015) fields above. The diffault is to leave them blank, and the system<br>will automatically set the values on ranewal to be the same. |
| w that you select the effective date 30/06 of the current year.         Image: State State St                                                                                                    | Send Payment Email                                                                                                    | Туре 2016                                                                                                    |
| e that you select the effective date so/o6 of the current year.          Image: Image: Image                                                                                                    |                                                                                                    | Pay Method 2016 Administrator<br>Club Swimmer                                                                                                    |
| we that you select the effective date   ave zoi   you have selected the correct date this setting and the membership will automatically update on you have selected the correct date                                                                                                    |                                                                                                    | Competitive Swimmer<br>Renewal date Filend of Swimming                                                                                                    |
| we that you select the effective date double of the current year.   you have selected the correct date this setting and the membership will automatically update on you have selected the correct date this setting and the membership will automatically update on you have selected the correct date this setting and the membership will automatically update on you have selected the correct date this setting and the membership will automatically update on you have selected the correct date this setting and the membership will automatically update on you have selected the correct date of you have selected the correct date this setting and the membership will automatically update on you have selected the correct date of you have selected the correct date of yo                                                                                                    |                                                                                                    | Etractive date     Learn to Swim     Paid By     Ufe                                                                                                    |
|                                                                                                    |                                                                                                    | Non-Voting Technical Official<br>Professional Coach                                                                                                    |
| The that you select the effective date 30/06 of the current year.          Image: Display the current year         Image: Display the current year         Image: Display the current y                                                                                                    |                                                                                                    | (Latice) (Save) Recreational Swimmer<br>Voluntary Coach                                                                                                    |
| re that you select the effective date<br>30/06 of the current year.                                                                                                    |                                                                                                    |                                                                                                    |
| re that you select the effective date<br>30/06 of the current year.                                                                                                    |                                                                                                    |                                                                                                    |
| re that you select the effective date<br>30/06 of the current year.                                                                                                    |                                                                                                    |                                                                                                    |
| re that you select the effective date<br>30/06 of the current year.                                                                                                    |                                                                                                    |                                                                                                    |
| 30/06 of the current year.                                                                                                    |                                                                                                    |                                                                                                    |
| Adde 01/07/2016<br>S 00/06/2016<br>S 0 1 1 2 3<br>S 0 1 1 2 3<br>S 0 2 2 2 2 2 2 4 2<br>S 0 2 2 2 2 2 2 4 2<br>S 0 2 2 2 2 2 2 4 2 3 4 2 3<br>S 0 2 2 2 2 2 2 4 2 3 4 2 3 4 4 3 4 4 3 4 4 3 4 4 4 3 4 4 4 4                                                                                                    | nsure that you select the effe                                                                                                    | ective date                                                                                                    |
| <pre>det 01/07/2016<br/>a det 0 10/07/2016<br/>1 0 0 0 0 0 0 0<br/>1 2 10 1 4 15 10 7 16<br/>1 9 20 21 22 23 24 25<br/>1 9 20 21 22 23 24 25<br/>1 9 20 20 21 22 23 24 25<br/>1 9 20 20 20 20 20 20 20 20 20 20 20 20 20</pre>                                                                                                    | isure that you select the effe                                                                                                    | ective date<br>r.                                                                                                    |
| you have selected the correct date<br>this setting and the membership<br>will automatically update on<br>2/2016.                                                                                                    | nsure that you select the effe<br>s of 30/06 of the current yea                                                                                                    | ective date<br>r.                                                                                                    |
| <pre>edee viole viole vi</pre>                                                                                                    | nsure that you select the effe<br>s of 30/06 of the current yea                                                                                                    | ective date<br>r.                                                                                                    |
| you have selected the correct date<br>this setting and the membership<br>will automatically update on<br>7/2016.                                                                                                    | nsure that you select the effect of 30/06 of the current yea                                                                                                    | ective date<br>r.                                                                                                    |
| you have selected the correct date<br>this setting and the membership<br>will automatically update on<br>7/2016.                                                                                                    | nsure that you select the effe<br>s of 30/06 of the current yea<br>Renewal date<br>Effective date<br><b>0</b> <u>30/06/2016</u>                                                                                                    | ective date<br>r.                                                                                                    |
| you have selected the correct date<br>this setting and the membership<br>will automatically update on<br>7/2016.                                                                                                    | Answal date<br>Strewal date<br>Strewal date<br>Str                                                                                                    | ective date<br>r.                                                                                                    |
| you have selected the correct date<br>this setting and the membership<br>will automatically update on<br>7/2016.                                                                                                    | sure that you select the effe<br>of 30/06 of the current yea<br>rewal date<br>ective date<br>01/07/2016<br>ective date<br>01/07/2016<br>Comparison<br>01/07/2016<br>Comparison<br>01/07/200<br>Comparison<br>01/07/200<br>Comparison<br>01/07/200<br>Comparison<br>01/07/200 | ective date<br>r.                                                                                                    |
| you have selected the correct date<br>this setting and the membership<br>will automatically update on<br>7/2016.                                                                                                    | sure that you select the effected of 30/06 of the current yea         newal date       01/07/2016         attract date       01/07/2016         attract date                                                                                                    | ective date<br>r.                                                                                                    |
| you have selected the correct date<br>this setting and the membership<br>will automatically update on<br>7/2016.                                                                                                    | sure that you select the effected of 30/06 of the current yea         newal date       01/07/2016         attive date       01/07/2016         attive date       01/07/2016     <                                                                                                    | ective date<br>r.                                                                                                    |
| you have selected the correct date<br>this setting and the membership<br>will automatically update on<br>7/2016.                                                                                                    | eval date       01/07/2016         etwal date       01/07/2016         etwal date       01/07/2016         etwal date       01/07/2016         By       0 $5$ $7$ $8$ $6$ $7$ $8$ $11$ $13$ $11$ $23$ $4$ $5$ $6$ $7$ $8$ $7$ $8$ $7$ $29$ $30$ $11$ $12$ $12$ $11$ $12$ $12$ $29$ $20$ $29$ $20$ $20$ $22$ $22$ $22$ $24$ $5$ $22$ $22$ $24$ $5$ $23$ $4$ $29$ $20$ $29$ $20$ $20$ $22$ $24$ $5$ $23$ $4$ $24$ $5$ $24$ $5$ $24$ $5$ <tr< td=""><td>ective date<br/>r.</td></tr<>                                                                                                    | ective date<br>r.                                                                                                    |
| you have selected the correct date<br>this setting and the membership<br>will automatically update on<br>7/2016.                                                                                                    | Renewal date<br>Effective date<br>Paid By<br>Total Save<br>01/07/2016<br>01/07/2016<br>01/07/200<br>01/07/2000<br>01/07/200<br>01/07/2000<br>01/07/2000<br>01/07/2                                                                                                    | ective date<br>r.                                                                                                    |
| this setting and the membership<br>will automatically update on<br>7/2016.                                                                                                    | Renewal date       01/07/2016         * Effective date       01/07/2016         Paid By       0         * 6 7 8 9 10 11         12 3 4 5 6 7 8 9 10 11         12 3 2 23 24 25 26 [27] 8 9 9 9 1 9 1         12 4 5 6 7 8 9 10 11         12 13 14 15 16 17 18         19 20 21 2 23 24 25 26 [27] 8 9 9 9 1 9 1         10 2 3 2 23 24 25 26 [27] 8 9 9 9 1 9 1         10 2 3 2 2 23 24 25 26 [27] 8 9 9 9 1 9 1                                                                                                    | ective date<br>r.                                                                                                    |
| will automatically update on<br>7/2016.                                                                                                    | Renewal date<br>Effective date<br>Paid By<br>Difform 2 a a date<br>Effective date<br>Difform 2 a date<br>Difform 2 a date<br>Difform 2                                                                                                    | ective date<br>r.                                                                                                    |
| 7/2016.                                                                                                    | tereval date<br>tereval date<br>iffective date<br>big Bare<br>tereval date<br>tereval date<br>tere                                                                                                    | ective date<br>r.                                                                                                    |
| //2016.                                                                                                    | sure that you select the effe<br>of 30/06 of the current yea<br>neval date<br>01/07/2016<br>Save<br>01/07/2016<br>0 1/07/2016<br>0 1/07/                                                                                                    | ective date<br>r.<br>prrect date<br>ibership                                                                                                    |
|                                                                                                    | Reneval date<br>Effective date<br>Paid By<br>DJ/07/2016<br>Effective date<br>Paid By<br>DJ/07/2016<br>DJ/07/2016<br>DJ                                                                                                    | ective date<br>r.<br>prrect date<br>abership<br>on                                                                                                    |
|                                                                                                    | sure that you select the effe<br>of 30/06 of the current yea<br>tereval date<br>aid By<br>elevate<br>aid By<br>elevate<br>tereval date<br>arce you have selected the co<br>ye this setting and the mem<br>pe will automatically update<br>/07/2016.                                                                                                    | ective date<br>r.<br>prrect date<br>bership<br>on                                                                                                    |
|                                                                                                    | Renewal date<br>and by<br>Pad by<br>Pad by                                         | ective date<br>r.<br>orrect date<br>bership<br>on                                                                                                    |
|                                                                                                    | Arrowal date<br>therewal date<br>therewa                                                                                                    | ective date<br>r.<br>prrect date<br>bership<br>on                                                                                                    |
|                                                                                                    | sure that you select the effe<br>of 30/06 of the current yea<br>neval date<br>by<br>by<br>Save<br>Save<br>ce you have selected the co<br>re this setting and the mem-<br>re will automatically update<br>'07/2016.                                                                                                    | ective date<br>r.<br>prrect date<br>bership<br>on                                                                                                    |
|                                                                                                    | e you have selected the correct the setting and the memory of the current year of the current year of the                                                                                                    | ective date<br>r.<br>prrect date<br>bership<br>on                                                                                                    |
|                                                                                                    | e that you select the effe<br>30/06 of the current yea<br>ate 01/07/2016<br>12 0 01/07/2016<br>13 01 1 2 13 14 15 16 17 18<br>19 20 21 22 23 24 25<br>19 10 20 21 22 23 24 25<br>19 10 20 21 22 23 24 25<br>10 10 20 21 22 23 24 25<br>10 10 20 20 20 20 20 20 20 20 20 20 20 20 20                                                                                                    | ective date<br>r.<br>prrect date<br>bership<br>on                                                                                                    |